Let op!

Het is de verantwoordelijkheid van de leerling dat de machine goed is ingesteld. Wij als school controleren dat!

Instructie voor het instellen van de examenstand van de TI-84 Plus T en de TI-84 Plus CE-T. -Voordat het examen (de toets) begint:

- 1. Zet de rekenmachine uit 2nd [off] .
- 2. Druk gelijktijdig op PIJLTJE LINKS en PIJLTJE RECHTS, houd deze ingedrukt en druk dan ook op ON.
- Kies met de pijltjestoetsen de gewenste optie voor hoekinstelling (kan je later ook nog weer veranderen), kies DISABLE logBASE: NO en kies DISABLE Σ(: NO.

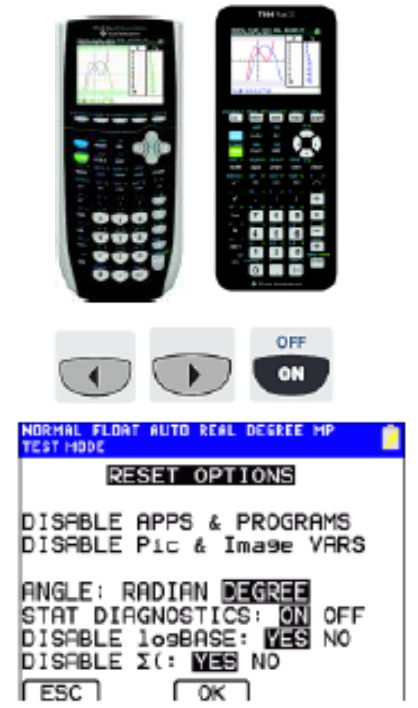

Bij een toets of bij het examen moet de leerling het scherm na stap 3, voordat het lokaal betreden wordt, aan de toezichthouder laten zien en voor de toezichthouder zichtbaar stap 4 uitvoeren.

4. Druk op om de Examenstand in te schakelen.

Daarna mag de leerling naar binnen.

## Na het examen (de toets) – uitschakelen van de examenstand:

- Verbind een willekeurig TI-84 Plus model met een USB-kabeltje aan het eigen model. Een of beide modellen mogen in de examenstand staan.
- 2. Zet je examenstand-TI-84 Plus met [2nd][LINK] ) ENTER op RECEIVE
- Selecteer op de andere TI-84 Plus een lijst met 2nd [LINK] 4: LIST en Selecteer L<sub>1</sub> door op ENTER te drukken.
  Druk op om TRANSMIT te selecteren.
  Druk op ENTER om de keuze te bevestigen.
- 4. Selecteer op de ontvangende rekenmachine 2: OVERWRITE, en druk op ENTER.

Het woord DONE verschijnt en de examenstand is opgeheven.